# Sisukord

| Dokumentu parakstīšana (saskaņošana) | 3 |
|--------------------------------------|---|
| E-pasti parakstītājiem               | 3 |
| Parakstīto dokumentu iegrāmatošana   | 3 |

# Dokumentu parakstīšana (saskaņošana)

3/5

Daudziem "Directo" dokumentiem (piemēram, pirkuma pasūtījumiem, rēkiniem, algu aprēkiniem) var iestatīt parakstīšanas funkcionalitāti.

Var iestatīt, ka dokumentos automātiski nonāk parakstītāji un, ja nepieciešams, var iestatīt arī secīgu parakstīšanas procesu un iespējot iegrāmatošanu tikai tad, kad dokuments ir pilnīgi parakstīts vai arī ieguvis konkrētu parakstīšanas punktu skaitu.

Parakstītājiem no sistēmas automātiski var izsūtīt e-pastus par dokumentiem, kuri viņiem jāparaksta.

Visbiežāk parakstītāji paraksta dokumentus atskaitē Saskanošana, kurā var vienlaicīgi parakstīt vairākus dokumentus.

### E-pasti parakstītājiem

Parakstītāji var saņemt e-pastus par dokumentiem, kuri viņiem jāparaksta. E-pasti tiek nosūtīti uz lietotāja kartītē norādīto e-pasta adresi.

Attēlā piemērs, kā izskatās e-pasts par dokumentiem, kuri ir jāparaksta:

Šeit ir Directo dokuments(i), kuriem nepieciešama Jūsu uzmanība: Directo: https://directo.gate.ee/ocra\_demo\_marija\_lv

Pirkuma rēķins: 100003 Piegādātājs: 2 ADDINOL Latvia SIA Līdz datumam: 16.12.2017 https://directo.gate.ee/ocra demo marija lv/or arve.asp?m=1&number=100003

Lai parakstītāji saņemtu e-pastus par dokumentiem, kuri viņiem jāparaksta, ir jāiestata, kurās dienās un cikos no sistēmas automātiski jātiek izsūtītiem e-pastiem. Lai to iestatītu:

 No galvenās izvēlnes jādodas uz UZSTĀDĪJUMI → Galvenie uzstādījumi → Apstiprināšanas nosacījumi / Saskaņošana

2) Lai parakstītāji sanemtu e-pastus par parakstīšanu:

Pie uzstādījuma Parakstīšanas paziņojumu saņēmējs ir jānorāda opcija Parakstītājs.

• Pie uzstādījuma Stundas, kurās jāizsūta pazinojumi par parakstīšanu ir jānorāda, cikos

sistēmai ir jāizsūta parakstītājiem e-pasti (piemēram, ja plkst. 10:00 un 15:00, tad ir jānorāda 10,15).

Pie uzstādījuma Dienas, kurās jāizsūta paziņojumi par parakstīšanu

(1=pirmdiena...7=svētdiena) ir jānorāda dienas, kurās parakstītājiem ir jāsaņem e-pasti (piemēram, ja katru dienu no pirmdienas līdz piektdienai, tad jānorāda 1,2,3,4,5).

×

3) Lai saglabātu norādītos uzstādījumus, jānospiež poga Saglabāt.

#### Parakstīto dokumentu iegrāmatošana

#### Izmantojot atskaiti Saskaņošana, var vienlaicīgi iegrāmatot vairākus parakstītos dokumentus.

Lai to izdarītu:

1) No galvenās izvēlnes jādodas uz kolonnu SISTĒMA  $\rightarrow$  ATSKAITES  $\rightarrow$  Saskaņošana Tad tiks atvērta atskaite Saskaņošana.

2) Atskaitē noteikti:

- Pie Apstiprināts jānorāda opcija Neapstiprināts.
- Pie Noritēja jānorāda opcija Pilnībā.
- Lauks Saskaņotājs ir jāatstāj tukšs.

| Apstiprināts Neapstiprināt 🗸 | Dokuments  | viss 🗸   | Meklēt   |              |        |       | Periods V      |            | -        | 2     |
|------------------------------|------------|----------|----------|--------------|--------|-------|----------------|------------|----------|-------|
| Līdz datumam                 | Kārtot pēc | Datums 🗸 | Skats    | Parakstītāji | $\sim$ | Rādīt | Dokuments un p | ielikumi 🕚 | ~        | IZIET |
| Saskaņotājs                  | Loma       | (viss) 🗸 | Noritēja | Pilnībā      | $\sim$ | Kurš  |                | Pro        | jekts    |       |
| Punkti                       | Punktiseis |          | Ziņas    |              | ~      | ]     |                |            |          |       |
| Komentāri abi 🗸 🗸            |            |          |          |              |        |       |                |            |          |       |
|                              |            |          |          |              |        |       |                |            | ATSKAITE |       |

Šādi aizpildot atskaites laukus, atskaitē tiktu parādīti visi pilnīgi parakstītie dokumenti, kuri nav iegrāmatoti. Taču, ja nepieciešams iegrāmatot tikai dokumentus, kuri atbilst konkrētiem kritērijiem, tad ir jānorāda nepieciešamie kritēriji, piemēram:

• Ja ir jāiegrāmato dokumenti, kuru datums ietilpst konkrētā periodā, tad laukos pie **Periods** jānorāda konkrētais periods.

Ja nepieciešams atlasīt parakstāmos dokumentus nevis pēc dokumentu datuma, bet gan dokumentu grāmatojumu datuma, tad opcija **Periods** jānomaina uz **Trans. datums**.

• Ja ir jāiegrāmato tikai konkrēta veida dokumenti (piemēram, tikai ienākošie rēķini vai tikai avansa norēķini), tad pie lauka **Dokuments** jānorāda attiecīgais dokumentu veids.

• Ja ir jāiegrāmato dokumenti, kurus ir parakstījis konkrēts lietotājs, tad laukā **Saskaņotājs** ir jānorāda parakstītāja lietotāja kods.

3) Kad ir norādīts, pēc kādiem kritērijiem jāatlasa iegrāmatojamie dokumenti, jānospiež poga ATSKAITE.

| Apstiprināts | Neapstiprināt 🗸 | Dokuments  | Viss   | ~      | Meklēt   |              |        |       | Periods ~      |             | -        | 2     |
|--------------|-----------------|------------|--------|--------|----------|--------------|--------|-------|----------------|-------------|----------|-------|
| Līdz datumam |                 | Kārtot pēc | Datums | $\sim$ | Skats    | Parakstītāji | $\sim$ | Rādīt | Dokuments un p | oielikumi 💊 |          | IZIET |
| Saskaņotājs  |                 | Loma       | (viss) | $\sim$ | Noritēja | Pilnībā      | $\sim$ | Kurš  |                | Proje       | ekts     |       |
| Punkti       |                 | Punktiseis |        |        | Ziņas    |              | $\sim$ | ]     |                |             |          |       |
| Komentāri    | abi 🗸           |            |        |        |          |              |        |       |                |             |          |       |
|              |                 |            |        |        |          |              |        |       |                |             | ATSKAITE |       |

4) Tad tiks parādīts saraksts ar parakstītajiem dokumentiem, kuri nav iegrāmatoti.

5) Ir jāieliek ķeksīši pie tiem dokumentiem, kuri jāiegrāmato un pēc tam jānospiež poga Apstiprināt izvēlētos.

6) Tad parādīsies paziņojums ar tekstu **Vai apstiprināt izvēlētos?**. Lai iegrāmatotu izvēlētos dokumentus, paziņojumā jānospiež poga 0K.

## login0.directo.ee says

Vai apstiprināt izvēlētos?

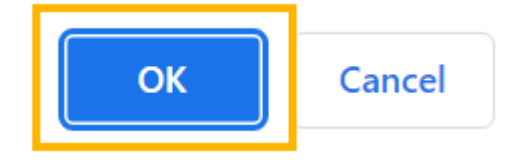

7) Pēc tam tiks atvērts jauns logs, kurā būs norādīti apstiprināto dokumentu numuri. Ja kāds dokuments nebūs apstiprināts, tad pie konkrētā dokumenta būs norādīts iemesls, kāpēc dokuments netika apstiprināts.

From: https://wiki.directo.ee/ - **Directo Help** 

Permanent link: https://wiki.directo.ee/lv/yld\_aru\_menetlus?rev=1647262141

Last update: 2022/03/14 14:49

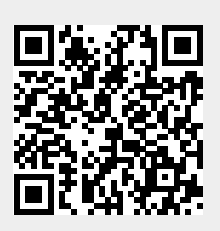